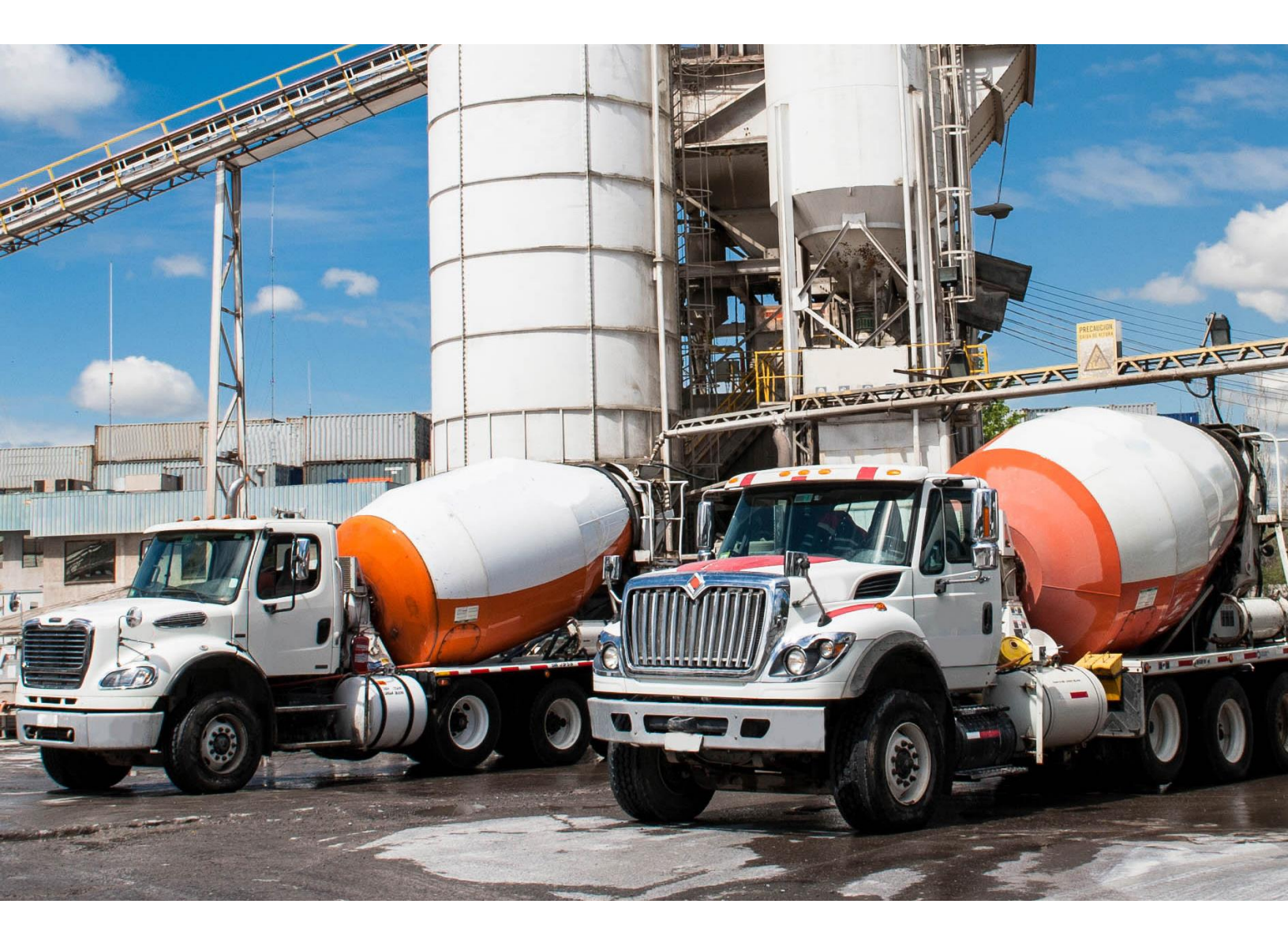

# Five Cubits a Command Alkon company

# Overview of ISE eFleetSuite Website Changes

Last Updated 03/02/18

# **Command Alkon**

Copyright © 2018 FiveCubits. All rights reserved.

The contents of this document are for informational purposes only and are subject to change without notice. FiveCubits may, without notice, modify its products in a way that affects the information contained in this publication.

FIVECUBITS HEREBY DISCLAIMS ALL REPRESENTATIONS OR WARRANTIES EITHER EXPRESSED OR IMPLIED, INCLUDING WITHOUT LIMITATION ANY IMPLIED WARRANTY OF MERCHANTABILITY, TITLE, NON-INFRINGEMENT, OR FITNESS FOR A PARTICULAR PURPOSE.

In no event will FiveCubits be liable for any direct, indirect, or consequential damages arising out of the use of, inability to use, or implementation of any information contained in this publication, even if FiveCubits has been advised of the possibility of such damages, or for any claim by any other party.

The information contained herein is subject to change without notice and may contain inaccuracies or errors. FiveCubits assumes no responsibility for any errors that may appear in this document. This publication is intended only for the direct benefit of authorized users of FiveCubits products. This publication may not be used for any purposes other than those for which it is provided, and it is subject to the terms of the applicable software license or subscription agreement. This publication and the information disclosed herein is the property of FiveCubits, and, except for rights granted by written consent, may not be disclosed, disseminated, or duplicated in whole or in part.

FiveCubits 1315 W 22nd Street. Suite 300 Oakbrook, IL 60523

(925) 273-5832 http://fivecubits.commandalkon.com

# **Table of Contents**

| Introduction               |
|----------------------------|
| Homepage                   |
| Setup                      |
| AOBRD Specific Changes     |
| Non-Driver Administrators6 |
| Driver Passwords           |
| Driver Portal              |
| Forgotten Password9        |
| Driver Portal Updates      |
| HOS Features10             |
| Conflicts Report11         |
| Driver Logs11              |
| Print Multiple Logs13      |
| Change My Status14         |
| Settings14                 |

# **INTRODUCTION**

ISE provides a FMCSA Compliant Electronic Logging Device (ELD), complete with a suite of valuable compliance solutions. The In-Cab System Mobile Application is present with drivers in real time to help them stay within safety and compliance parameters. It also assists with road side inspections. The data collected using the in-cab application is wirelessly exchanged with the web application. The Web Browser Application provides back office personnel information for real-time paperless compliance and resource management.

Updates have been made to both the ELD and the Web Application to ensure up to date compliance laws and regulations are upheld. This document will highlight updates made to the ISE website.

# HOMEPAGE

The eFleetSuite homepage has been updated and now includes an initial summary of *Provisioned Devices*, *Conflicts*, and *Unknown Driving Events* in individual boxes on the homepage.

Selecting one of the boxes will take you to the corresponding page (i.e. selecting *Provisioned Devices* will take you to the **Devices** page).

| FLEET<br>SERVICES<br>powerd by<br>eFleetSuite | Hon        | ie                  | Help <mark>Sign Out</mark><br>Group Filter: ALL |
|-----------------------------------------------|------------|---------------------|-------------------------------------------------|
| HOME HOS                                      | DVIR SETUR | ADMIN SETTINGS      |                                                 |
|                                               |            |                     |                                                 |
|                                               |            |                     |                                                 |
|                                               |            |                     |                                                 |
| 2                                             | 1          | 0                   |                                                 |
| Provisioned Devices                           | Conflicts  | Unidentified Driver |                                                 |
|                                               |            |                     |                                                 |
|                                               |            |                     |                                                 |
|                                               |            |                     |                                                 |
|                                               |            |                     |                                                 |
|                                               |            |                     |                                                 |

The number value in the Conflicts box reflects the current Group Filter settings.

**Note:** Devices and Unidentified Driver events cannot be filtered by group.

#### SETUP

#### **AOBRD Specific Changes**

Once the ISE website is updated to comply with the upcoming ELD requirements, existing AOBRD users will experience some changes to their daily processes. Those changes are noted below:

- All drivers must have access to the ISE website to approve proposed changes to their logs.
  - If the proposed edit is for a log is dated less than 7 days ago, the eFleet system automatically approves the changes. If the proposed edit for a log is dated more than 7 days ago, the driver must log into the ISE site and approve the change.
  - To approve the change, drivers should follow instruction provided in the <u>Driver Logs</u> section.
- All drivers must be granted access to the ISE website to approve proposed changes to their logs.
  - To grant access, please follow the instructions under Non-Driver Administrators.
- All driver records in ISE must contain the Driver's License Number and state they are licensed in. When creating a new record, or updating an existing record, the **Driver's License Number** is now a required field and must be populated before changes can be saved.

| First Name: *       Katie         Middle Initial:                                                                                                    |
|----------------------------------------------------------------------------------------------------|
| ddle Initial:                                                                                                    |
| st Name: *       Jones         me Terminal: *       Coralville Terminal •         mary Driver Type:          US          Canada          ELD EXEMPT          Driver Type: *          US 7-day property-carrying          Work Shift Driving:       11          Work Shift Deriver:       14          Cycle Duty:       60          • None       100 Air-Mile Radius         • None       100 Air-Mile Radius         • None       100 Air-Mile Radius                                                                                                    |
| me Terminal: *       Coralville Terminal ▼         mary Driver Type:       ● US ● Canada ● ELD EXEMPT         Driver Type: *       US 7-day property-carrying         Work Shift Driving:       11         Work Shift Driving:       11         Work Shift Duty:       14         Cycle Duty:       60         ● None ● 100 Air-Mile Radius ● 150 Air-Mile Radius         ● None ● 100 Air-Mile Radius                                                                                                    |
| imary Driver Type: <ul> <li>US</li></ul>                                                                                                    |
| B Driver Type: * US 7-day property-carrying Work Shift Driving: 11 Work Shift Rest Break: 8 Work Shift Duty: 14 Cycle Duty: 60  Ito-Apply Exception: Ow Authorized Personal Use of CMV Over EL 2                                                                                                    |
| Work Shift Driving:       11         Work Shift Rest Break:       8         Work Shift Duty:       14         Cycle Duty:       60         Ito-Apply Exception:       Ito None Information 100 Air-Mile Radius         Ow Authorized Personal Use of CMV       Ito Air-Mile Radius                                                                                                    |
| Work Shift Rest Break: 8         Work Shift Duty:       14         Cycle Duty:       60         Ito-Apply Exception: <ul> <li>None</li> <li>100 Air-Mile Radius</li> <li>150 Air-Mile Radius</li> <li>0 an Ei CMV</li> <li>Ito-Apply Exception:</li> <li>Ito-Apply Exception:</li></ul> |
| Work Shift Duty:       14         Cycle Duty:       60         Ito-Apply Exception: <ul> <li>None</li> <li>100 Air-Mile Radius</li> <li>150 Air-Mile Radius</li> <li>150 Air-Mile Radius</li> <li>0 an El Dia</li> <li>0 an El Dia</li> <li>0 an El</li></ul>                                                                                                    |
| uto-Apply Exception:       60         Iow Authorized Personal Use of CMV       Image: None Image: Optimized Personal Use of CMV                                                                                                    |
| Ito-Apply Exception:                                                                                                    |
| ow Authorized Personal Use of CMV                                                                                                    |
| IC) on ELD:                                                                                                    |
| -c) on ELD.                                                                                                    |
| low Yard Moves (YM) on ELD:                                                                                                    |
| anada Driver Type: None                                                                                                    |
| Work Shift Driving: N/A                                                                                                    |
| Work Shift Rest Break: N/A                                                                                                    |
| Work Shift Duty: N/A                                                                                                    |
| Daily Driving: N/A                                                                                                    |
| Daily Duty: N/A                                                                                                    |
| Cycle Duty: N/A                                                                                                    |
|                                                                                                    |
| river's License Number: ****567                                                                                                    |

#### **Non-Driver Administrators**

Non-driver administrators can set or reset a driver's password through their driver details. Navigate to **Drivers** under the **Setup** menu and locate the appropriate driver. Click their name to view their details.

Click the *Change Password* button, then enter the new password. The password must be confirmed before selecting *Save*. This password will apply to the driver's log-in on the in-cab ELD and on the Driver Portal.

Note: Make sure to communicate these changes to the driver.

## **DRIVER PASSWORDS**

With ELD, drivers are required to use a password to secure their logs. Drivers, for now, are still allowed to sign in without a password if they have not previously signed into the Driver Portal or have not been assigned one by an administrator.

#### **Driver Portal**

Drivers can create their password by signing into the Driver Portal. If they have not previously signed in, or have not had a password assigned to them, they must leave the password field blank when signing in for the first time.

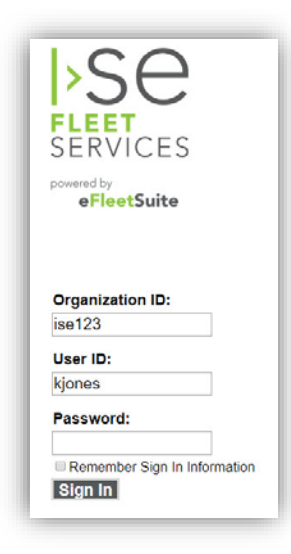

They will be prompted to create a password after clicking Sign In.

| SERVICES               |                | Help <mark> </mark> Sign Out |
|------------------------|----------------|------------------------------|
| eFleetSuite            | Setup Password |                              |
|                        |                | Save Cancel                  |
| * indicates a required | field          |                              |
| User ID:               | kjones         |                              |
| New Password: *        |                |                              |
| Confirm Password: *    |                |                              |
|                        |                |                              |

To change their password, drivers should navigate to <u>Users Preferences</u> under the <u>Settings</u> menu.

There is a *Change My Password* button present from that page.

| SERVICES                                                                                                    | User Preferences                                             | Help Sign Out |
|----------------------------------------------------------------------------------------------------|--------------------------------------------------------------|---------------|
| HOME HOS SETTING                                                                                                    | S                                                            |               |
| Maximum rows per page:<br>Time zone for reports:<br>Name style for reports:<br>Units for distance/odometer:<br>Change My Password | 10 •<br>Eastern • Ø Adjust for DST<br>Name Only •<br>Miles • | Save Cancel   |

Selecting this button will prompt the driver to enter their **Old Password** (current) and a **New Password**.

| SERVICES<br>powerd by<br>eFleetSuite | Change Password | Help <mark>Sign Out</mark> |
|--------------------------------------|-----------------|----------------------------|
| HOME HOS S                           | SETTINGS        |                            |
| * indicates a required               | d field         | Save Cancel                |
| User ID:                             | kjones          |                            |
| Old Password: *                      |                 |                            |
| New Password: *                      |                 |                            |
| Confirm Password: *                  | ¢               |                            |
|                                      |                 |                            |

## **Forgotten Password**

If a driver forgets their password, they must contact their carrier to have their password reset. A nondriver administrator must follow the following instructions for resetting the driver's password.

# **DRIVER PORTAL UPDATES**

The Electronic Logging Device updates include many new features on the Driver Portal. Previously, the Driver Portal was limited to only allowing drivers to change their status from *On Duty* to *Off Duty* and vice versa. With the update, you will now see new functions such as Log Edits, Conflict Resolution, and Log Certification.

When you log in, a *Change My Status* button is available as usual.

**Note:** Drivers should use TrackIt when changing their status from *On Duty* to *Off Duty*, so that the driver is clocked out of TrackIt and eFleetSuite at the same time. If they change their status only in eFleetSuite, it will not update their status in TrackIt.

| >Se                                                    |                                  | Help <mark> Sign Ou</mark> |
|--------------------------------------------------------|----------------------------------|----------------------------|
| SERVICES<br>powered by<br>eFleetSuite                  | Home                             |                            |
| HOME HOS                                               | SETTINGS                         |                            |
| Welcome, John Do<br>Open Status: ON<br>Start Time: 6/1 | De!<br>N<br>13/2017 10:23 AM CDT |                            |
| Change My Stat                                         |                                  |                            |

#### **HOS Features**

Hover the mouse over the HOS menu to view the other available options.

| SERVICES      |                        |
|---------------|------------------------|
| eFleetSuite   | Home                   |
| HOME HO       | DS • SETTINGS •        |
| C             | onflicts Report        |
| Welcome, JohD | river Logs             |
| P             | rint Multiple Logs     |
| Open Status   | hange My Status        |
| Start Time:   | 6/13/2017 10:23 AM CDT |
| Change My S   | tatus                  |

The following menu options are available: <u>Conflicts Report</u>, <u>Driver Logs</u>, <u>Print Multiple Logs</u>, and <u>Change</u> <u>My Status</u>.

#### **Conflicts Report**

The <u>**Conflicts Report</u>** allows you to view and address any conflicts on your logs, such as a missing location or a missing odometer reading.</u>

Change the date range of the report by selecting the [...] button next to the date to launch the calendar.

Select a **Start** and **End** date, then click *View*. If there are any conflicts, select the date of the conflict and you will be taken to the corresponding driver log to review and correct the issue.

| SERVICES        |                     |          |                  | Help <mark>Sign Out</mark> |
|-----------------|---------------------|----------|------------------|----------------------------|
| eFleetSuite     | Conflicts Report    |          |                  |                            |
| HOME HOS        | SETTINGS            |          |                  |                            |
| Dates: 6/7/2017 | to 6/14/2017        |          |                  |                            |
| Driver          | Home Terminal       | Date     | Conflict         |                            |
| Doe, John       | Coralville Terminal | 6/7/2017 | Missing Location |                            |
|                 |                     |          |                  |                            |

Once you are on the **Driver Log** page, scroll down into the details and locate the event with the conflict. In the example below, the event has a missing location.

| ± 🔼 <sub>ON</sub> | 44 | Automatic Active | 8:45 AM | 8:55 AM | Location Pending | 3100B835A7E5A300 | N/A | N/A | Missing<br>Location |
|-------------------|----|------------------|---------|---------|------------------|------------------|-----|-----|---------------------|
|-------------------|----|------------------|---------|---------|------------------|------------------|-----|-----|---------------------|

Select the Pencil icon on the left to view the event details. Enter or update any missing or incorrect information, then indicate a **Reason For Change** and click *Save*.

Click *Help* for further assistance if needed.

#### **Driver Logs**

The **Driver Logs** page allows you to view, edit, and certify your logs.

Per regulation, logs are available in eFleetSuite for 6 months. Logs older than 6 months will be purged from the system daily.

The **Driver Logs** page displays your driver, carrier, and terminal information, the graph grid, your resources such as trailers and vehicles, and your log event details.

Use the **Date** field, or select *Previous Day* or *Next Day* to navigate among your daily logs. If you use the date selection field, click *View* to display the log for the specified date.

Select *Print* to generate a PDF file of your log for the day currently displayed. Click *Certify* to certify the current log.

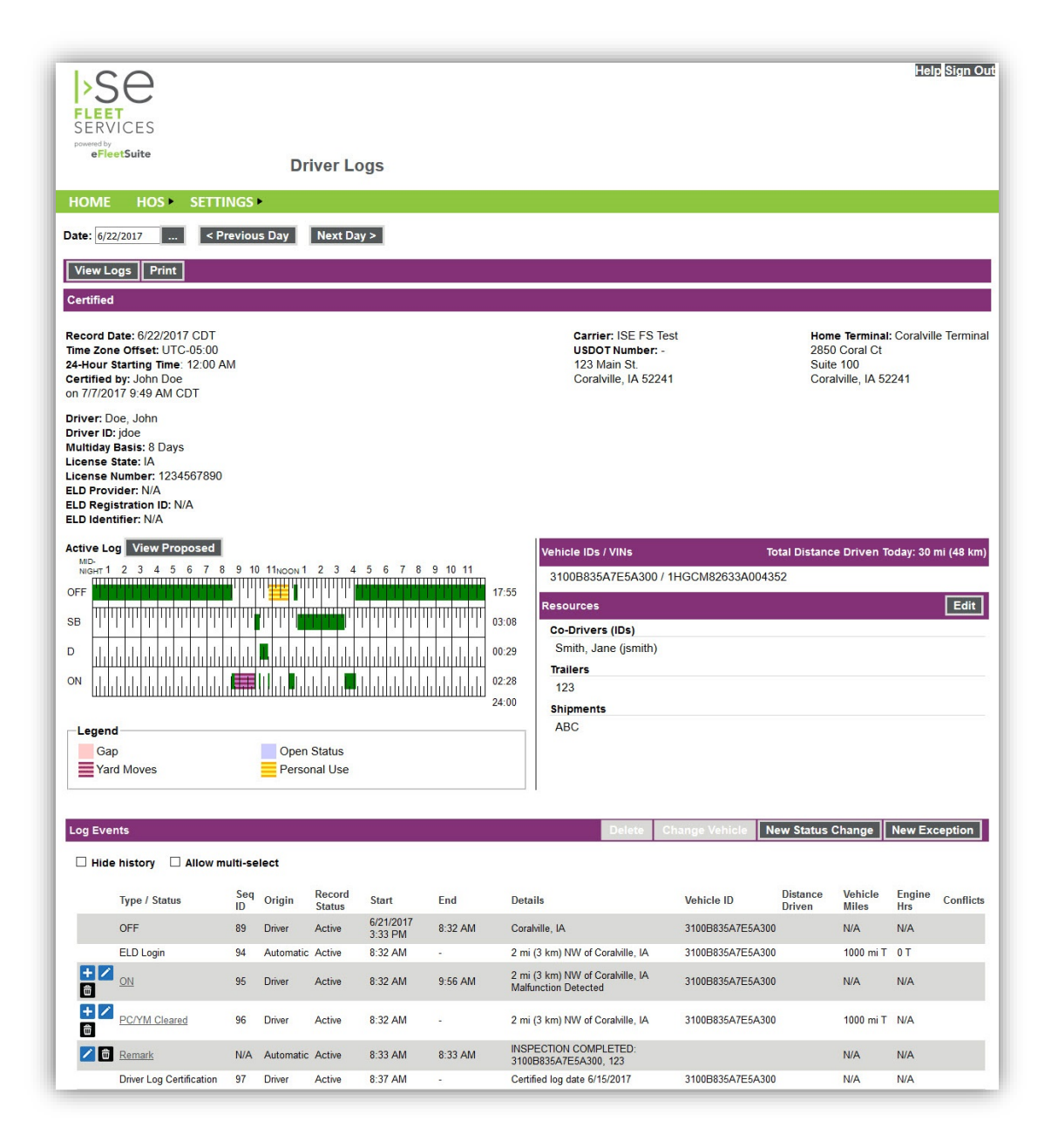

If a administrator has proposed an edit in your log, you will see the proposed edit in the Log Events sections of the page.

You can accept or reject the proposed edit by selecting the green thumbs-up or red thumbs-down icon. You can also select *View Proposed* (above the graph) to view the grid as it would be if you accepted the proposed edits.

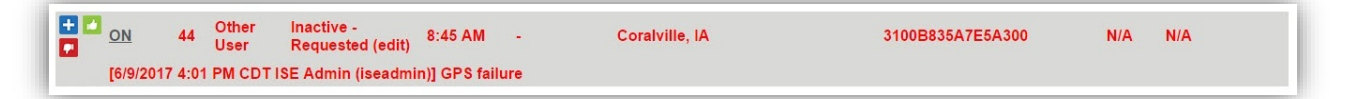

Any proposed edits, accepted or rejected, to your log can be seen in the event details. If you accept a proposed edit, the original event will be displayed with a status of *Inactive – Changed*. Use the **+** icon to add annotations to a log event if needed.

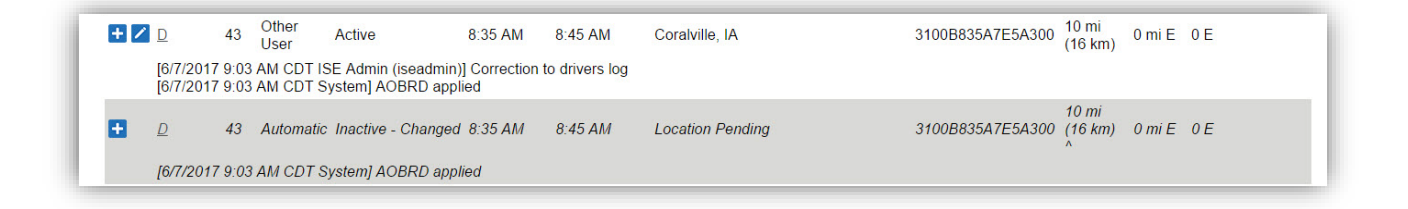

For more information and instruction on how to edit your logs, select Help.

#### **Print Multiple Logs**

The **Print Multiple Logs** page allows you to generate a PDF or CSV file to save, print, or e-mail.

Select the date range you wish to print, then select *Print* to generate a PDF file, or *Export* to export a CSV spreadsheet.

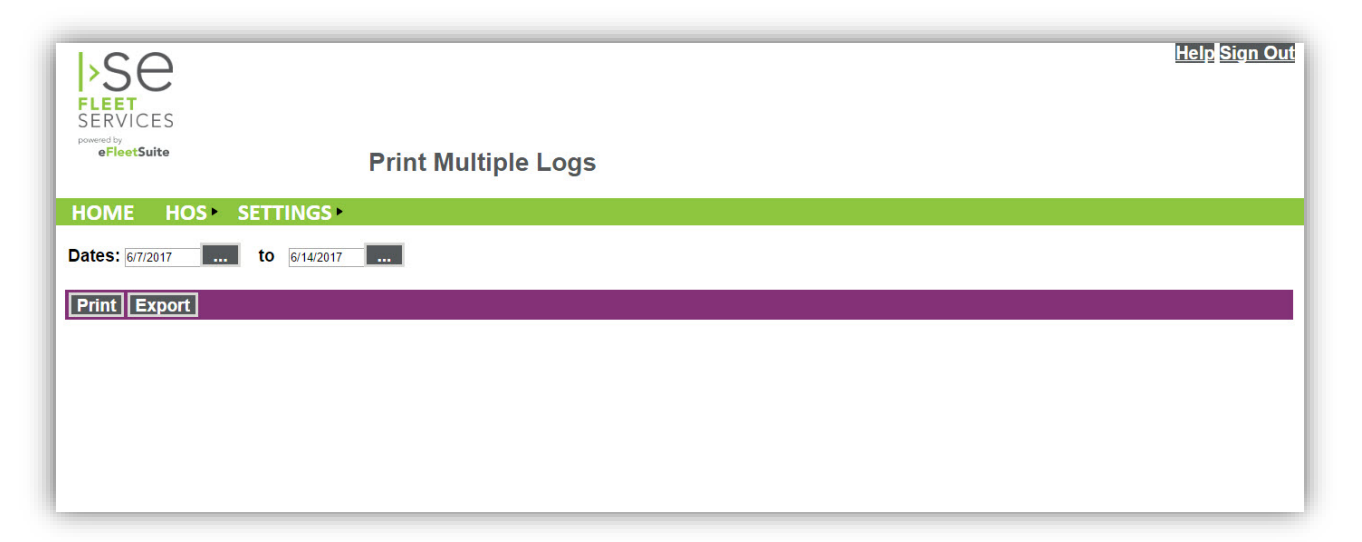

#### **Change My Status**

Use this page to change your status from Off Duty to On Duty or from On Duty to Off Duty.

| SERVICES                  |                           | Help <mark>Sign Out</mark> |
|---------------------------|---------------------------|----------------------------|
| eFleetSuite               | Change My Status          |                            |
| HOME HOS SE               | TTINGS                    |                            |
|                           |                           | Save Cancel                |
| Status change for John    | Doe on 6/14/2017 CDT      |                            |
| * indicates a required fi | eld.                      |                            |
| Open Status:              | ON                        |                            |
| Start Time:               | 6/13/2017 10:23 AM CDT    |                            |
| Change My Status To:      | * Select Status •         |                            |
| City: *                   |                           |                            |
| State / Province: *       | Select State / Province • |                            |

### **Settings**

Using the **Settings** menu, navigate to the **User Preferences** page to set your host preferences or change your password.

| SEC<br>FLEET<br>SERVICES<br>Powerby<br>eFleetSuite                                                              | User Preferences           | Help <mark>Sign Out</mark> |
|----------------------------------------------------------------------------------------------------|----------------------------|----------------------------|
| HOME HOS S                                                                                                    | ETTINGS                    |                            |
|                                                                                                    |                            | Save Cancel                |
| Maximum rows per p<br>Time zone for report<br>Name style for repor<br>Units for distance/oc<br>Change My Passwo | age: 100 ▼<br>s: Eastern ▼ |                            |

The following settings are present and can be configured here:

- Maximum Rows per Page This preference limits the number of rows that can be displayed in a table at one time without paging. Choose from *10*, *20*, *50*, or *100*.
- **Time Zone for Reports** This preference sets the time zone to be used for reports that aren't specifically based on the time zone of your driver log.
- Name Style for Reports This preference determines how your name is displayed in the web application and in printed reports. Choose from the following:
  - Name Only Displays your first and last name.

• Name with ID – Displays your first and last name followed by your ID

**Note:** If you choose *Name with ID*, use caution to protect your ID from unauthorized distribution.

- Units for Distance/Odometer This preference sets the units for displaying and entering odometer readings and for displaying distance traveled. Choose either *Miles* or *Kilometers*.
- Change My Password Use this button to change your password. You will need to know your current
  password to change it. Contact your administrator to have your password reset if you do not know
  your current password.